## 申請抵免、免修作業操作說明

◆抵免、免修審核問題可洽各系所(中心)。

<u>文藻外語大學學生科目學分免修與抵免辦法請見教務處註冊組網頁【成績相關</u> 法規】

步驟一:開啟網頁瀏覽器,輸入網址 https://a001.wzu.edu.tw 進入文藻外語大學網頁。

步驟二:點選右上方選項【資訊服務入口網】

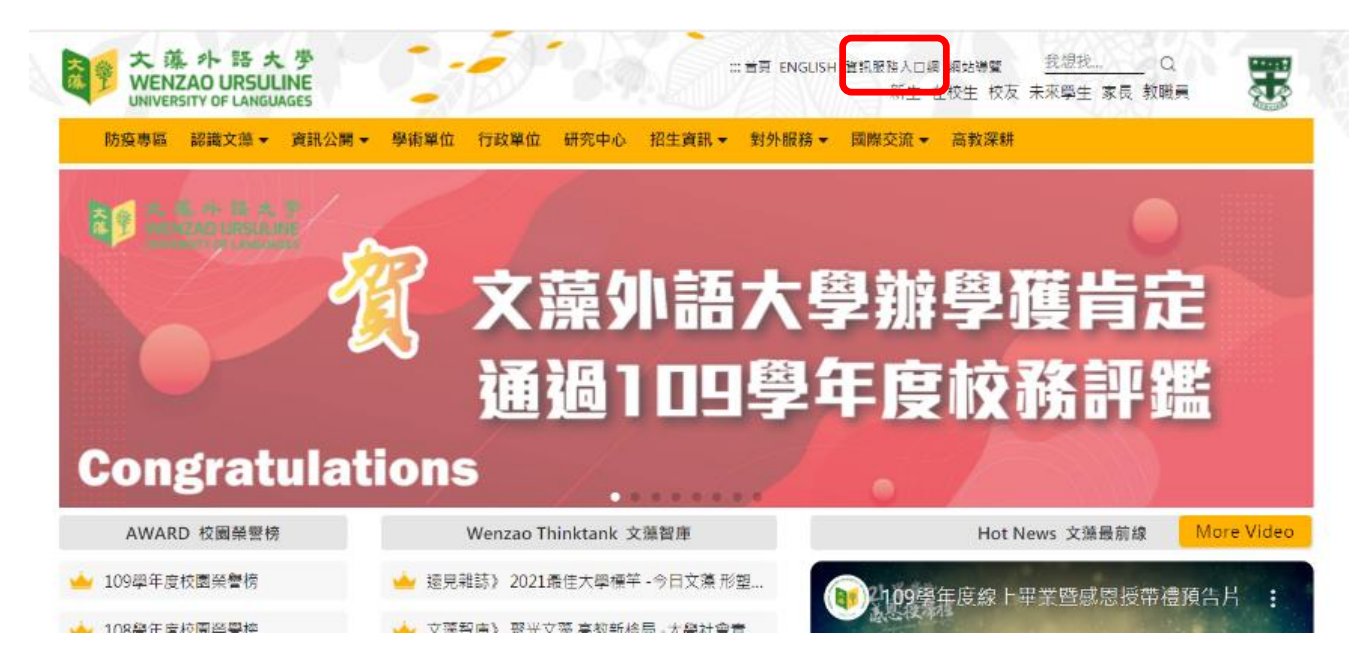

步驟三:請在登入畫面的帳號欄輸入您的帳號、密碼及隨機圖片文字(請輸入 與顯示圖片相同之大小寫英文字母及數字),之後點選【登入】。

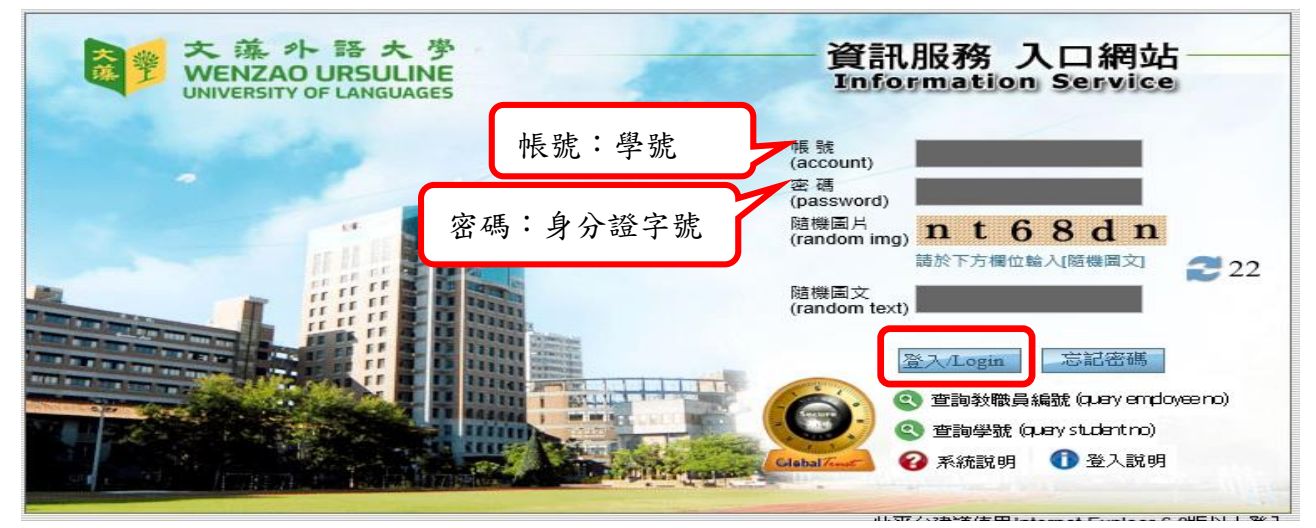

步驟四:成功登入系統之後,點選左方選單【校務資訊】下的【校務資訊系統 (學生)】。

| 個人資訊<br>我的書籤                                                                                               | 大藻 朴 語 大 学<br>WENZAO URSULINE<br>UNIVERSITY OF LANGUAGES                   | 校務資訊系統。<br>Information System                 |
|----------------------------------------------------------------------------------------------------|----------------------------------------------------------------------------|-----------------------------------------------|
| 公告系統<br>校務資訊                                                                                               | 中文選單 英文選單<br>Chinese Menu English Menu<br>田 🎦 查詢<br>田 🗅 登錄                 |                                               |
| <ul> <li>■ 校務資訊系統(學生)</li> <li>● 業理資訊系統</li> <li>● W-Portfolio 時光藻堂</li> <li>● W-Portfolio 時光藻堂</li> </ul> | <ul> <li>□ 申請</li> <li>□ 線費系統</li> <li>□ 其它相關作業</li> <li>□ 絶務系統</li> </ul> | 使用說明:<br>1.請開啟左列樹狀選單,並點選載<br>9.部公功從用傳播查料最輕士,即 |

步驟五:【校務資訊系統 (學生)】左邊樹狀結構有許多功能項目,請直接點選 【申請】→【教務申請作業】→【學生抵免、免修申請作業】。

|                                                       |                                                       | MERICAN AND A AND AND AND AND AND AND AND AND |
|-------------------------------------------------------|-------------------------------------------------------|-----------------------------------------------|
| (IT Yar)                                              | 大薬 小語大学<br>WENZAO URSULINE<br>UNIVERSITY OF LANGUAGES | 校務資訊訊統統。<br>Information System                |
| 中文選單 英文選單                                             |                                                       |                                               |
| Chinese Menu English Menu<br>中一百首词                    |                                                       |                                               |
| □ □ □ 登錄                                              |                                                       |                                               |
| □ ① 申請 ○ ③ ※ ※ ※ ※ ※ ※ ※ ※ ※ ※ ※ ※ ※ ※ ※ ※ ※ ※        | 使用說明:                                                 |                                               |
| ●學生抵免、免修申請作業                                          | 1.請開啟左列樹狀選單,並點選執行各項。                                  |                                               |
| <ul> <li>□ 坐生申諸課程教學助理作業</li> <li>□ 坐學務申諸作業</li> </ul> | 2. 部分功能因得遞資科重較大,開啟網貝若有延                               | <b>进,</b> 請稍 <b>丁</b> 亭候。                     |

步驟六:

- 1. 先確認擬抵免的科目為必修課程或選修課程。
- 2. 必修課程-請點選【顯示必修課】;選修課程-請點選【顯示選修課】,因資
  - <u>料量較大,顯示過程須稍候</u>。

| 大藻外語<br>英 <sup>弾</sup><br>WENZAO URSUL<br>UNIVERSITY OF LANGU | 、学 校務資訊統統。<br>INE Information System |
|---------------------------------------------------------------|--------------------------------------|
| 文藻外語大學 抵免、免                                                   | 修申請作業 - 新增申請                         |
| ● 目前10号至前                                                     |                                      |

3. 資料帶出後,請勾選擬申請抵免之科目,確認後請點選【下一步】。

|    |                   |                                                                                                    | 入除力的八子 松无 无尽于明                                                                                                    | 7F条 - 77                                                                                                    | 增平明                                                                                                    |                                                                                                    |
|----|-------------------|----------------------------------------------------------------------------------------------------|----------------------------------------------------------------------------------------------------|----------------------------------------------------------------------------------------------------|----------------------------------------------------------------------------------------------------|----------------------------------------------------------------------------------------------------|
| 修課 | <b>顯示選修課</b> 申請記翁 | 和 化 化 化 化 化 化 化 化 化 化 化 化 化 化 化 化 化 化 化                                                                                                    | <b>š課 共 (86) 筆資料</b>                                                                                                    |                                                                                                    |                                                                                                    |                                                                                                    |
| 選  | 開課學年/學期           | 科目代碼                                                                                                    | 科目名稱                                                                                                    | 開課別                                                                                                    | 必選修                                                                                                    | 學分數                                                                                                    |
| ]  | 105 / 1           | 00206                                                                                                    | 中國思想史                                                                                                    | 學年                                                                                                    | 必修                                                                                                    | 2.0                                                                                                    |
| ]  | 105 / 2           | 00206                                                                                                    | 中國思想史                                                                                                    | 學年                                                                                                    | 必修                                                                                                    | 2.0                                                                                                    |
| ]  | 104 / 1           | 00205                                                                                                    | 中國交學史                                                                                                    | 學年                                                                                                    | 必修                                                                                                    | 2.0                                                                                                    |
| ]  | 104 / 2           | 00205                                                                                                    | 中國交學史                                                                                                    | 學年                                                                                                    | 必修                                                                                                    | 2.0                                                                                                    |
| ]  | 102 / 2           | 00246                                                                                                    | 中國藝術欣賞入門                                                                                                    | 學期                                                                                                    | 必修                                                                                                    | 2.0                                                                                                    |
| ]  | 103 / 1           | 00247                                                                                                    | 中國語文運用                                                                                                    | 學期                                                                                                    | 必修                                                                                                    | 2.0                                                                                                    |
| ]  | 103 / 1           | 04651                                                                                                    | 全人發展(二)                                                                                                    | 學期                                                                                                    | 必修                                                                                                    | 0                                                                                                    |
| ]  | 102 / 1           | 00704                                                                                                    | 全人發展:大學入門(一)                                                                                                    | 學期                                                                                                    | 必修                                                                                                    | 0                                                                                                    |
|    |                   | <ul> <li>              御師,愛好課             申請記針      </li> <li>             105 / 1         </li> <li>             105 / 1         </li> <li>             105 / 2         </li> </ul> <li>             104 / 1         </li> <li>             104 / 1         </li> <li>             104 / 1         </li> <li>             104 / 1         </li> <li>             104 / 1         </li> <li>             104 / 1         </li> <li>             104 / 1         </li> <li>             103 / 1         </li> <li>             103 / 1         </li> <li>             103 / 1         </li> | 調子機修課         申請記録查詢         米 必報           選         開課學年/參明         科目代碼           1         105/1         00206           1         105/2         00206           1         104/1         00205           1         104/2         00205           1         102/2         00246           1         103/1         00247           1         103/1         04651           1         102/1         00704 | 旗示邊修課         申請記錄查詞         * 必修課 共 (86) 筆資料           選         開課學年 / 參期         科目代碼         科目名碼           1         105 / 1         00206         中國思想史           1         105 / 2         00206         中國思想史           1         105 / 2         00205         中國忠想史           1         104 / 1         00205         中國文學史           1         104 / 2         00205         中國文學史           1         102 / 2         00246         中國藝術欣賞入門           1         103 / 1         00247         中國語文運用           1         103 / 1         04651         全人發展 (二)           1         102 / 1         00704         全人發展 :大學入門(一) | 描示选修課         申請記條查詢         * 必修課 共 (6) 筆資料           送         開課學年 / 學期         科目代碼         科目名編         開課學月           1         105 / 1         00206         中國思想史         学年           1         105 / 2         00206         中國思想史         学年           1         105 / 2         00206         中國思想史         学年           1         104 / 1         00205         中國交學史         学年           1         104 / 2         00205         中國安學史         学年           1         102 / 2         00246         中國藝術欣賞入門         学期           1         103 / 1         00247         中國語文運用         学期           1         103 / 1         04651         全人發展 (二)         学期 | 旗示邊修課         申請記條查詢         * 必修課 共 (86) 筆演科           送         開課學年 / 參期         科目代碼         科目名稱         開課別         必遵修           1         105 / 1         00206         中國思想史         学年         必修           1         105 / 1         00206         中國思想史         学年         必修           1         105 / 2         00206         中國思想史         学年         必修           1         1010 / 1         00205         中國文學史         学年         必修           1         1010 / 2         00205         中國文學史         学年         必修           1         1010 / 2         00205         中國文學史         学年         必修           1         1010 / 2         00205         中國家学史         学年         必修           1         1010 / 2         00205         中國家学史         学年         必修           1         1010 / 2         00205         中國部次運用         学期         必修           1         1010 / 1         00247         中國語交運用         学期         必修           1         1010 / 1         04651         全人發展         学期         少修           1         1010 / 1         00704         全人發展:大學入門(一)         学期         少修 |

4. 請於第一欄勾選擬申請科目為【抵免】或【免修】。

※名詞解釋

抵免-係指經各系中心審核同意後,該課程不須修習,且其學分數採計為畢業學 分數。

免修-係指經各系中心審核同意後,該課程不須修習,其學分數<u>不採計</u>為畢業 學分數,須選修其他科目以補足該學分。

- 請輸入原修讀科目名稱(請填同前就讀學校歷年成績單上之科目名稱),並 請對照右側本校科目名稱是否為同一相似科目。
- 請再依序選擇輸入【原科目開課別 / 原科目必選修別 / 原科目學分 / 附件 資料】。
- 7. 點選【確認送出】。

|                                        |                |                       |            | 3          | 文藻外語      | 大學 抵       | 免、免修)       | 申請作業     | <b>ぎ - 新增申請</b> |     |     |     |
|----------------------------------------|----------------|-----------------------|------------|------------|-----------|------------|-------------|----------|-----------------|-----|-----|-----|
| 顯示必修論                                  | <b>東</b> 顯示選修課 | 申請                    | 記錄查詢       | *請輸入原      | 科目各項資料    | ,輸入完畢請按    | "確認送出" 按鈕有  | F檔。      |                 |     |     |     |
| 諸勾選                                    | 原修科目名稱         |                       | 原科目<br>開課別 | 原科目<br>必選修 | 原科目<br>學分 | 附件資料       | 開課<br>學年/學期 | 料目<br>代碼 | 科目名稱            | 開課別 | 必選修 | 學分數 |
| <ul> <li>□ 抵免</li> <li>□ 免修</li> </ul> |                | < >                   | ~          | ~          |           | <b>無 凶</b> | 105 / 1     | 00206    | 中國思想史           | 學年  | 必修  | 2.0 |
| <ul> <li>● 抵免</li> <li>● 免修</li> </ul> |                | < >                   | ~          | ~          |           | 無 🖌        | 104 / 2     | 00205    | 中國文學史           | 學年  | 必修  | 2.0 |
| <ul> <li>■ 抵発</li> <li>■ 免修</li> </ul> |                | <ul> <li>×</li> </ul> | ~          | ~          |           | <b>無 凶</b> | 102 / 2     | 00246    | 中國藝術欣賞入門        | 學期  | 必修  | 2.0 |
| □抵免<br>□免修                             |                | < >                   | <b></b>    | <b></b>    |           | <b>無 凶</b> | 103 / 1     | 00247    | 中國語文運用          | 學期  | 必修  | 2.0 |

8. 新增成功後按【確定】即可。

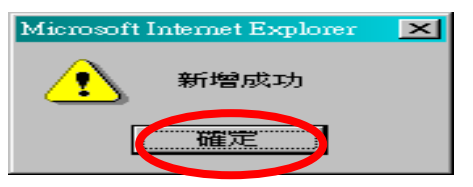

## 步驟七:

- 1. 申請完成。
- 如欲異動申請資料,可點選上方【新增抵免、免修申請】或【修改、刪除申請】。

|   |         |           | 文藻         | 外語大學        | 102考      | ▶年第1學期抵 | 免、免      | 修申請      | 作業    | - 申請紀錄   |     |     |     |     |
|---|---------|-----------|------------|-------------|-----------|---------|----------|----------|-------|----------|-----|-----|-----|-----|
|   | 新增抵免、免修 | 9申請 修改、删除 | k申請        | 列印抵免、免(     | 修申請書      | 列印此表    |          |          |       |          |     |     |     |     |
| 序 | 申請親別    | 尿调作用有機    | 原科目<br>開課別 | 原科目<br>必選修別 | 原科目<br>學分 | 附件資料    | 開課<br>學年 | 開課<br>學期 | 科目代碼  | 科目名稱     | 開課別 | 必選修 | 學分數 | 申請狀 |
| 1 | 抵免      | 中國思想史     | 學期         | 必           | 2.0       | 成績單     | 105      | 1        | 00206 | 中國思想史    | 學年  | 必   | 2.0 | 申請中 |
| 2 | 抵免      | 中國文學史     | 學期         | 必           | 2.0       | 成績單     | 104      | 2        | 00205 | 中國交學史    | 學年  | 必   | 2.0 | 申請中 |
| 3 | 抵冤      | 中國藝術欣賞入門  | 學期         | 必           | 2.0       | 成績單     | 102      | 2        | 00246 | 中國藝術欣賞入門 | 學期  | 必   | 2.0 | 申請中 |
|   |         |           |            |             |           |         |          |          |       |          |     |     |     |     |

步驟八:

 請點選【列印抵免、免修申請書】並列印(左上角點選檔案→列印),申請 表印出後,請於下方『申請人簽章』處簽名,請於辦理時間內,持申請表、 成績單及課程綱要至各單位辦公室洽主任簽核,再將簽核完成的申請表、成 績單及課程綱要送回註冊組。

2. 請注意,本校轉本校的轉學生的申請文件只需申請表及成績單即可。

|                      |       |                            |           |            |      |        |        |                            |                                     |             | ÷.  |             |       |                   |                   |    |      | _          |           |          |                   |               |       |
|----------------------|-------|----------------------------|-----------|------------|------|--------|--------|----------------------------|-------------------------------------|-------------|-----|-------------|-------|-------------------|-------------------|----|------|------------|-----------|----------|-------------------|---------------|-------|
|                      |       |                            |           |            |      | 文      | 藻      | 小語大                        | 、學 日間部                              | [抵]         | £() | 免修          | -)4   | 分                 | 申請                | 6  | 列的自  | 表          |           | )        |                   |               |       |
| #28 HAU 1 2014 01 09 |       |                            |           |            |      | #      | 分别     |                            | ■ <del>一般</del> 生<br>= 特学生<br>= 特所生 |             |     |             | 举税    |                   |                   |    |      |            | 20        | 14<br>14 |                   |               |       |
| E-mail               | i     | · • · · · ·                |           |            |      |        |        |                            |                                     |             |     |             |       |                   |                   |    |      |            | _         | ~        |                   |               |       |
| 举利别                  | ○二波●₽ | 設する                        | 科         |            |      |        |        |                            | 泉(計)                                | 81          |     | 應募          | ¥ 8.1 | 41 <del>7</del> 8 | EARA              | £  |      |            |           |          |                   |               |       |
| 资本提出申转人模             | 人質科學  | Δ                          |           |            |      |        |        |                            |                                     |             |     |             |       |                   |                   |    | 凝泉   | <b>又</b> 作 | *(*       | 转人转      | の模写)              |               |       |
|                      | +     |                            |           |            |      |        |        |                            |                                     | 1           | łtv |             |       |                   | 耐体質<br>新(時<br>打V) |    |      | 春悠<br>(時   | また<br>けい) |          |                   |               |       |
| 把克本纹科:               | 1.5 % | 10<br>40<br>44<br>45<br>45 | 打¥<br>華州張 | <b>御余殿</b> | 2、現金 | 申請把充禁年 | 申時把充字則 |                            | 就维举技之<br>利日名编                       | 4<br>4<br>8 | 举期建 | <b>举</b> 分款 | 21/建修 | 成燈罩               | 教祭洞委              | 其化 | 同意经免 | 不同意征免      | 同意克修      | 不問意免係    | き(キ心)ま<br>作<br>茶宝 | 張然所虞<br>永(中心) | *n    |
| 中国思想史                |       | v                          |           | 2.0        | ž    | 105    | 1      | 中國思想                       | 史                                   |             | v   | 2.0         | ŵ     | v                 |                   |    |      |            |           |          |                   |               | 建要系   |
| 中國文學史                |       | v                          |           | 2.0        | ŝċ.  | 104    | 2      | 中國文學                       | 史                                   |             | v   | 2.0         | ŝč    | v                 |                   |    |      |            |           |          |                   |               | 皮垫系   |
| 中國藝術欣賞入門             |       |                            | v         | 2.0        | ž    | 102    | 2      | 中国整洲                       | 欣賞入門                                |             | v   | 2.0         | ŝč    | v                 |                   |    |      |            |           |          |                   |               | 成業系   |
| )                    |       |                            | -         |            | -    | -      | 1      | -                          |                                     | -           | 0   |             |       |                   |                   |    |      |            |           |          |                   |               |       |
|                      |       |                            |           |            |      |        |        |                            |                                     |             |     |             |       |                   |                   |    |      |            |           |          |                   |               |       |
|                      | 中特法   | <b>1</b> 克结(               | 昂合数       |            |      |        |        | 6.0                        |                                     |             |     | 樓)          | 定把户   | ,结晕分              | ž.                |    |      |            |           |          | 晕分(\$             | (湖白丝开短/       | 数弱短填窝 |
|                      | *     | 特人荟                        | \$        |            |      |        |        | $\boldsymbol{\mathcal{C}}$ |                                     |             |     |             |       |                   |                   | _  |      |            |           |          |                   |               |       |
|                      | 12.7  | 相乐;                        | 终人        |            |      |        |        |                            |                                     |             |     |             |       |                   |                   |    |      |            |           |          |                   |               |       |
|                      | 1     | (开放)                       | ķ         |            |      |        |        |                            |                                     |             |     |             |       |                   |                   |    |      |            |           |          |                   |               |       |
|                      |       | 教務長                        |           |            |      |        |        |                            |                                     |             |     |             |       |                   |                   |    |      |            |           |          |                   |               |       |

步驟九:送交申請資料後,點選【申請紀錄查詢】可查詢申請狀態,開學後請 至註冊組簽名確認抵免資料。

|                                    |                                              |                                                                                                    |                                                             |                                                         |                                                                                              |                                                                                            |                                      | PERMIT                               | S PRIMATE PERMON         | C Partourner                 | 21722         | 220 VP-            | 19699 H D           |
|------------------------------------|----------------------------------------------|----------------------------------------------------------------------------------------------------|-------------------------------------------------------------|---------------------------------------------------------|----------------------------------------------------------------------------------------------|--------------------------------------------------------------------------------------------|--------------------------------------|--------------------------------------|--------------------------|------------------------------|---------------|--------------------|---------------------|
|                                    | F                                            | antice m                                                                                                    |                                                             | 藻小<br>(務)                                               | 語大学<br>【翻 孫】                                                                                 | Venzao Uni                                                                                 | icusie Usiv<br>Iforma                | tion S                               | LANGUAGES<br>VSTCM       | 學年度第1學                       | NNI           |                    |                     |
| <b>職示必修課</b>                       | MAN WALL                                     | 己维查的                                                                                                    | 文藻外                                                         | 語大學                                                     | 振免、免化                                                                                        | 逐中請升                                                                                       | * 朱 - ;                              | 新增中                                  | 请                        |                              |               |                    |                     |
|                                    |                                              |                                                                                                    |                                                             |                                                         | (資料顯示                                                                                        | ( 📶 )                                                                                      |                                      |                                      |                          |                              |               |                    |                     |
|                                    |                                              |                                                                                                    |                                                             |                                                         |                                                                                              |                                                                                            |                                      | -                                    |                          |                              |               |                    |                     |
|                                    |                                              | 3                                                                                                    | s 🚳 者                                                       | ·藻外                                                     | ·語大学                                                                                         | WENZAO U                                                                                   | Inclusie UN                          |                                      | r LANGUAGEN              | 29月日日初1                      | <b></b>       |                    |                     |
|                                    |                                              | NAVITA NA                                                                                                    |                                                             | S 400 1                                                 |                                                                                              | 126                                                                                        | monim                                | ацип                                 | System                   |                              |               |                    | 0                   |
|                                    |                                              | REF. SH M.                                                                                                    | 文藻外語                                                        | 天学 11                                                   | 3. U.N. 5.78<br>02学车第14                                                                      | 1205<br>生物中前                                                                               | 抵免、                                  | 免修責                                  | System<br>料查询            |                              |               |                    | Q                   |
| 114: <b>****</b> **************    | 「<br>現在: 1102205007 天海                       |                                                                                                    | 文 藻 外 語<br>(一人 - 目前                                         | 发 <b>4万 1</b><br>大學 1<br>就讀班級:E                         | 3. ロハ 578<br>02学年第14<br>四技歴東→A                                                               | 1915<br>1911 († 19<br>1910 1923 (                                                          | 抵免、                                  | 免修賣                                  | 料查询                      |                              |               |                    | 0                   |
| 姓名:梁嘉芬 4<br>序 中語知知                 | 「<br>15g::1102203001 大学<br>原始4日名編            | 職示機業<br>現象:日四技感<br>「現象:日四技感」                                                                                                    | ▲ 上 作<br>文 茶 外 結<br>■————————————————————————————————————   | <b>大学</b> 1                                             | <ul> <li>2 学 年 第 1 引</li> <li>102 学 年 第 1 引</li> <li>103 度勝章一本</li> <li>103 度勝章一本</li> </ul> |                                                                                            | <b>拡 免 、</b>                         | 免修 責<br>科目代碼                         | 料查询<br>料查编               | 12114.91                     | 必用修           | ₩.9軟               | 中請状態                |
| 姓名: 译第芬 4<br>序 中語類別<br>1 数%        | 5號: 1102205007 天學<br>原修和目名第<br>中國思想史         | AND (F. GALAN)<br>AND (F. GALAN)<br>(F. GALAN)<br>(F. GALAN) | 文 葉 外 語                                                     | 大学 1<br>大学 1<br>家譲班級:E<br>際科目<br>学分<br>20               | - C 田八 218<br>02学 年 第14<br>回技歴第一A<br>附件資料<br>収検業                                             |                                                                                            | 北、 免 、<br>[2][]東<br>((2)30]<br>1     | <b>免修育</b><br>科目代語<br>00206          | 料 査 約<br>料 目名第<br>中国思想史  | [211年9]<br>學年:               | 必選修           | ₩99₩<br>2.0        | #181/5B             |
| 姓名:梁嘉芬 鸟<br>序 中請類別<br>1 新発<br>2 新発 | 5式:1102205007 大學<br>厚修和目名編<br>中國思想史<br>中國文學史 |                                                                                                    | ★ 外部<br>文 茶 外部<br>一人 目前<br><sup>原料目</sup><br>心道参別<br>必<br>必 | 大学 11<br>大学 11<br>欧原班级:E<br>原科目<br>学分<br>20<br>20<br>20 | -3 田八 508<br>02学 午 第14<br>回接感報—A<br>附件資料<br>記載業<br>記載業                                       | 2 201 1/2 24<br>2 201 1/2 24<br>2 201 1/2 24<br>2 201 1/2 24<br>4 24<br>4 24<br>105<br>104 | <b>北、免 、</b><br>開開<br>(金和)<br>1<br>2 | <b>免修責</b><br>科目代碼<br>00206<br>00205 | All 名称<br>中国思想史<br>中国次学史 | · 영남학:<br>영남학:<br>[12]1(1-9) | 必選修<br>必<br>必 | ₩99₩<br>2.0<br>2.0 | 中請状態<br>中請状態<br>中該中 |